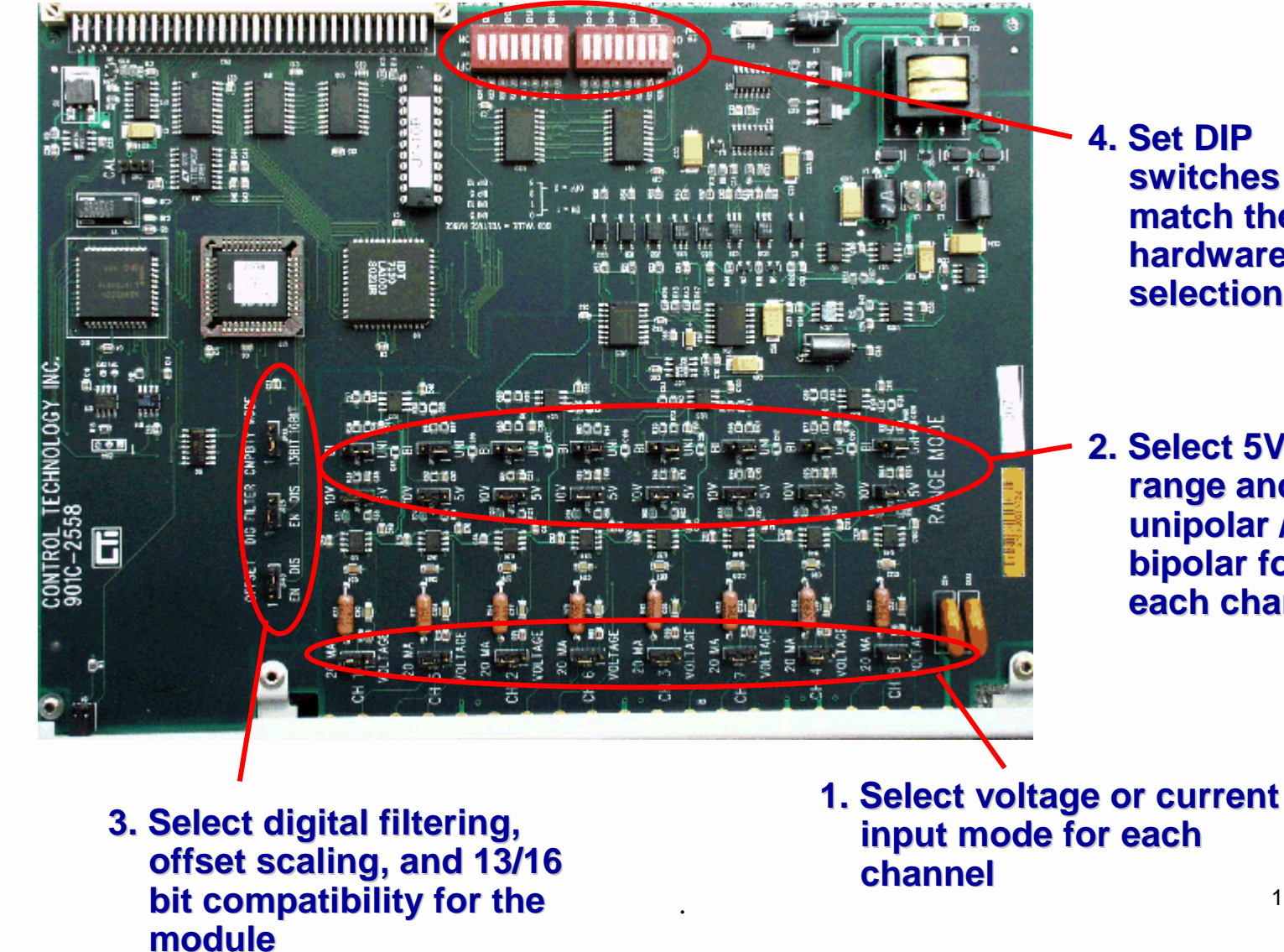

Technical Training

4. Set DIP switches to match the hardware selections

2. Select 5V/10V range and unipolar / **bipolar** for each channel

1

Technical Training

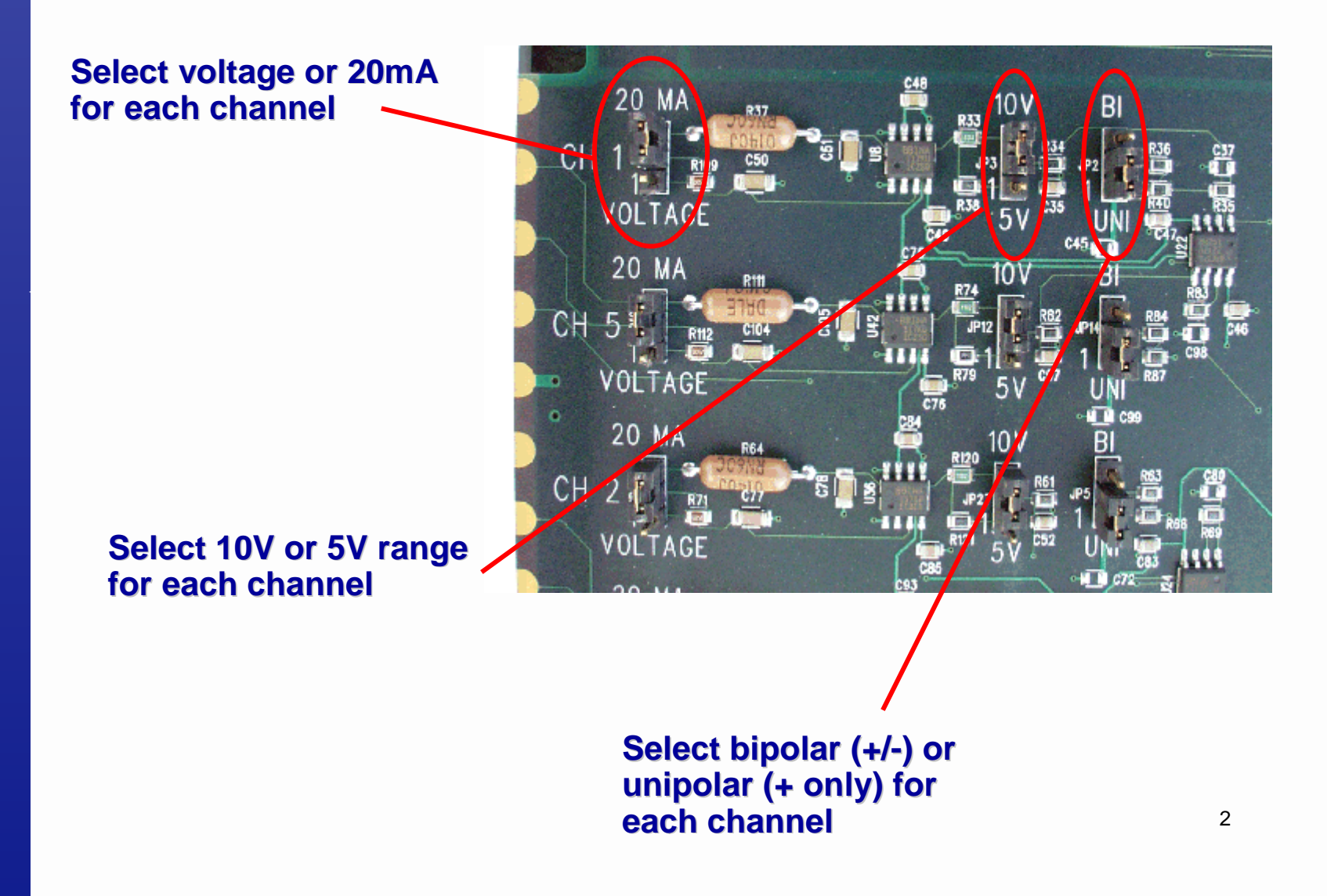

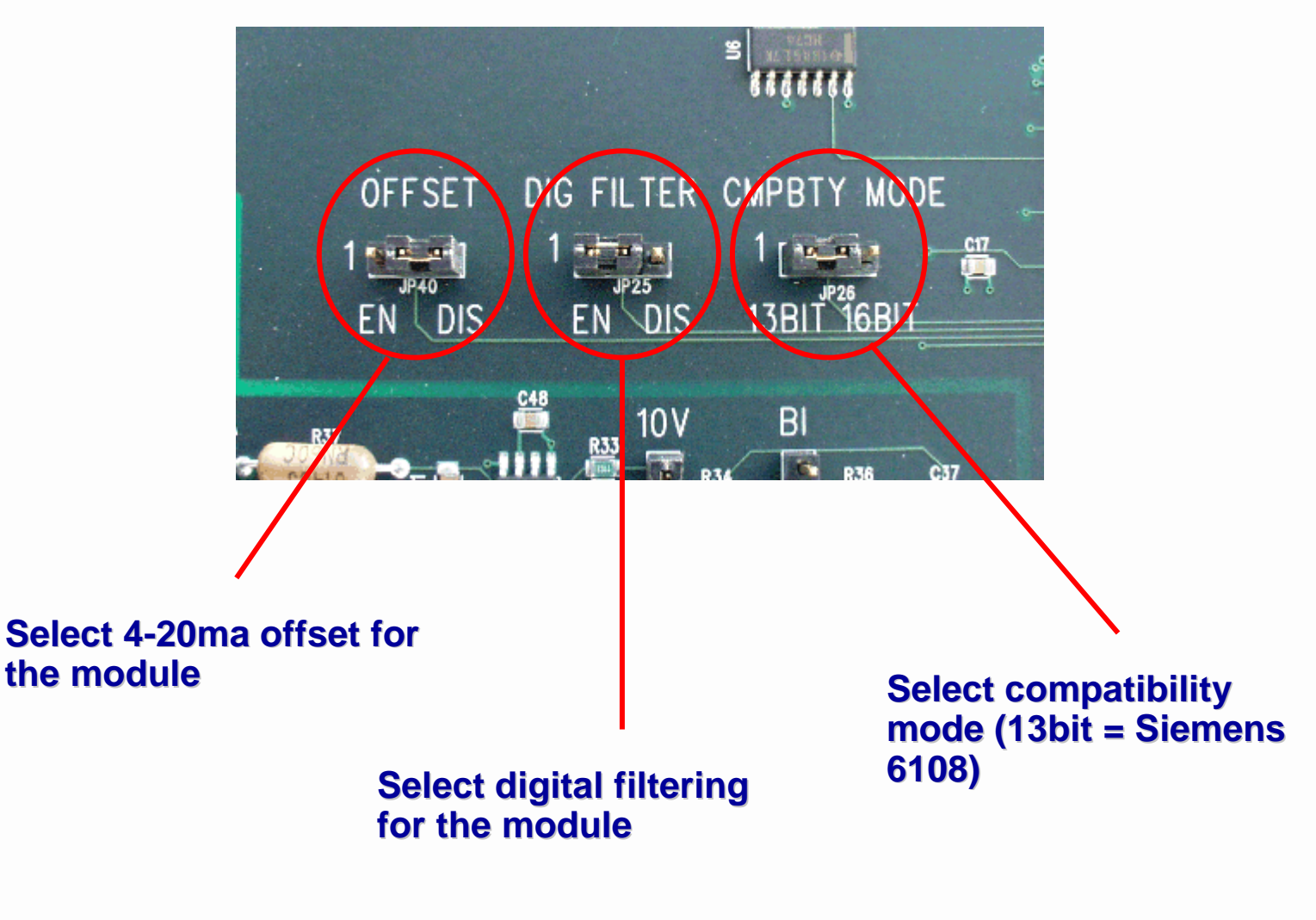

**Note: These settings affect all channels** 

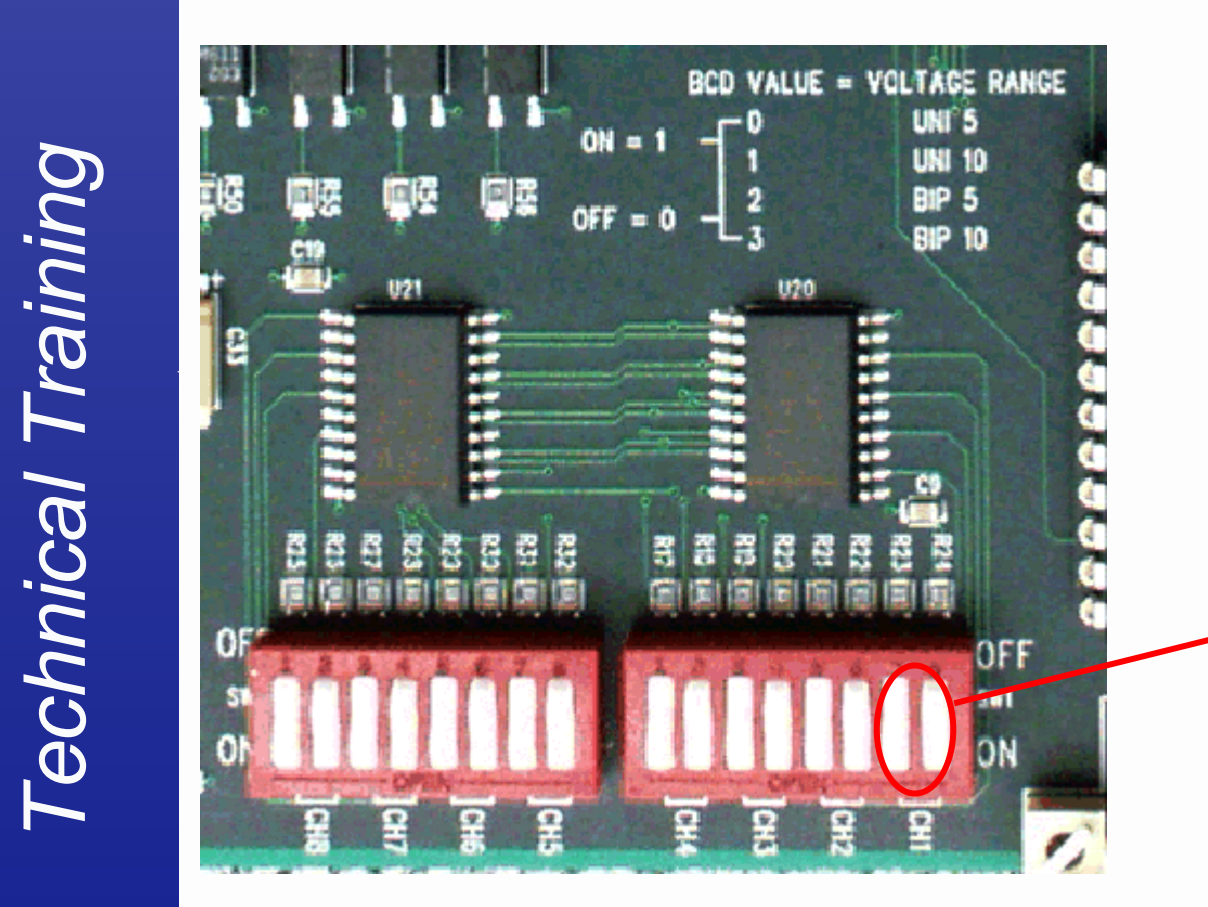

Configure DIP switches to match range and polarity hardware setting on each channel 00 = unipolar 5V 01 = unipolar 10V 10 = bipolar 5V 11 = bipolar 10V

4